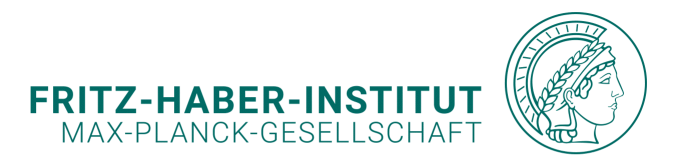

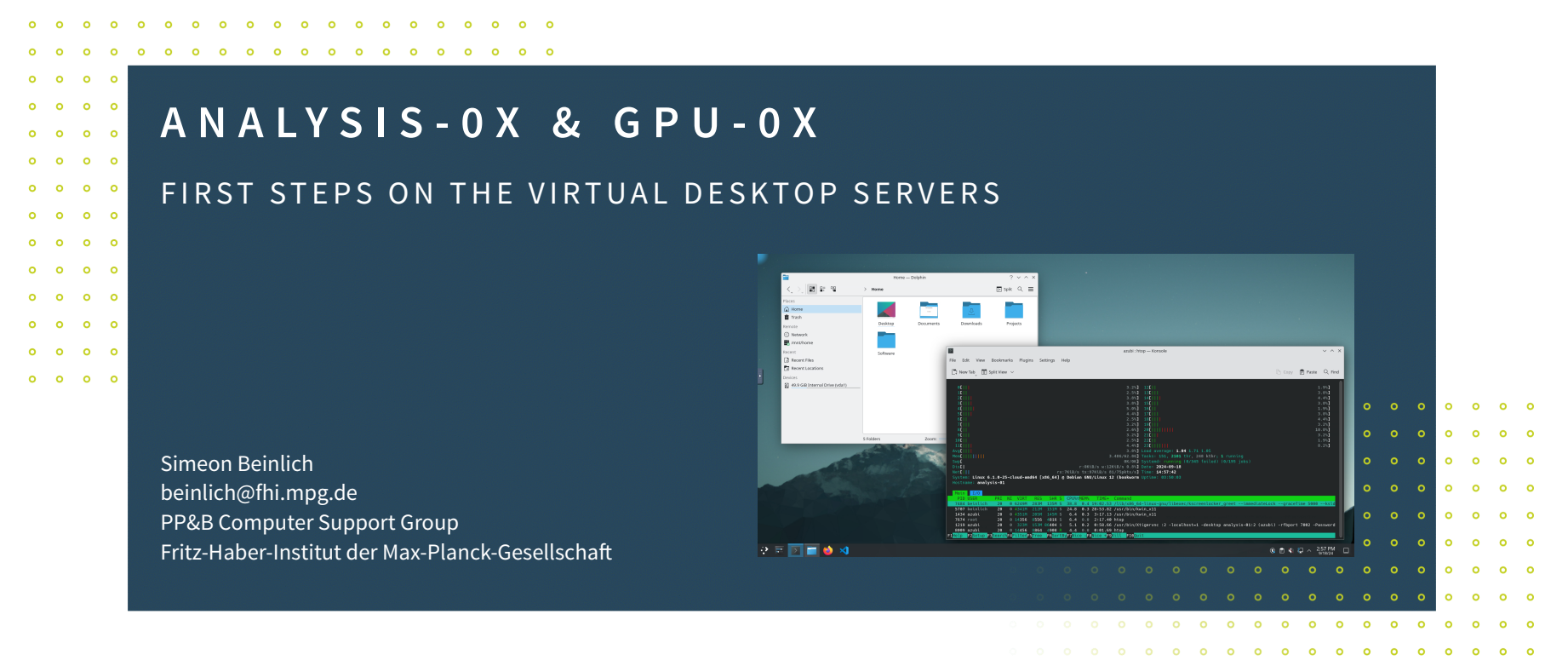

#### FRITZ-HABER-INSTITUT | SIMEON BEINLICH

SCIENTIFIC COMPUTING INFRASTRUCTURE AT FHI

BERLIN, GERMANY | 26<sup>TH</sup> MARCH 2025

# REGISTRATION

In order to use the one of the analysis servers, please register here: https://root.compute.fhi.mpg.de.

### Enter your:

- Full name
- Your FHI email address
- Choose a user/project name (ideally the FHI username)
- Your use case

### Specify that you need a virtual desktop session

Shortly after you will receive a confirmation email with your login credentials.

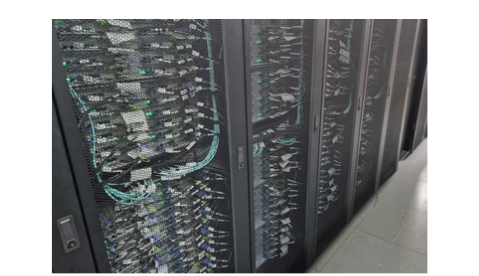

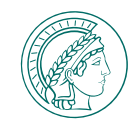

### FHI Compute Manager

Welcome to the FHI Compute Manager!

#### Create User / Project Account

#### Your Full Name

Fhi User

Your E-Mail

fhiusername@fhi.mpg.de

#### Your username / projectname

fhiusername

Use-case

Access Jupyterhub and a virtual desktop session for python postprocessing.

#### Create Account

FRITZ-HABER-INSTITUT | SIMEON BEINLICH SCIENTIFIC COMPUTIN

# REGISTRATION | LOGIN CREDENTIALS

Shortly after you will receive a confirmation email with your login credentials.

#### Dear User,

You can now log in to the compute servers, e.g. jupyterhub-01, analysis-01, gpu-01, storage-01, etc. instances with your new compute credentials:

- username: yourusername
- initial password: yourpassword

Virtual desktop session:

- hostname: analysis-02
- link: https://analysis-02.compute.fhi.mpg.de:6080/[...]
- username: yourusername
- token (ID of your desktop): 28g0358-g54226-25h62-235z-vq45g564

Please keep this information safe, and change your initial password!

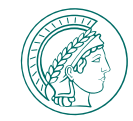

Dear User frosch,

You can now log in to the compute servers, e.g. jupyterhub-01, analysis-01, gpu-01, storage-01, etc. instances with your new compute credentials:

- username: frosch
- initial password: qgbqetqtb

Please change your password immediately as described here: - Changing your password: <u>https://gitlab.fhi.mpg.de/fhi-hpc/</u> jupyterhub-compute/-/wikis/Access

You can access the following virtual desktop sessions:

#### Virtual desktop session:

- hostname: analysis-02
- link: <a href="https://analysis-02.compute.fhi.mpg.de:6080[...]">https://analysis-02.compute.fhi.mpg.de:6080[...]</a>
- username: frosch
- token: qgvqet-rvq4-2r1f3-qf1t-34g34qgq

#### Documentation:

Please have a look at the ppb wiki page: <u>https://</u> <u>ppbwiki.fhi.mpg.de/Main/HPC</u> and the documentation of the compute services:

General:

- Changing your password: <a href="https://gitlab.fhi.mpg.de/fhi-hpc/jupyterhub-compute/-/wikis/Access">https://gitlab.fhi.mpg.de/fhi-hpc/jupyterhub-compute/-/wikis/Access</a>

Jupyterhub:

 Wiki: <u>https://gitlab.fhi.mpg.de/fhi-hpc/jupyterhub-compute/-/</u> wikis/HOME

- Usage: https://gitlab.fhi.mpg.de/fhi-hpc/jupyterhubcompute/-/wikis/Usage

# CHANGING YOUR PASSWORD

#### Visit: root.compute.fhi.mpg.de.

Click on Change Password.

### Enter your

- username: yourusername
- initial password: yourpassword

### Set a

• new password

Please use at least 8 characters containing letters, numbers, and symbols.

# 8 characters containing letters,

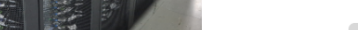

**FHI Compute Manager** 

Welcome to the FHI Compute Manager!

**Confirm New Password** 

Change Your Password

Your username / projectname

Old Password:

New Password

•••••

yourfhiusername

........

Change Password

# RESTART YOUR VNC SESSIONS

After changing your password, you will be asked, whether you want to restart all your VNC sessions to inherit the password.\_

Confirm this by clicking Start / restart all VNC Sessions.

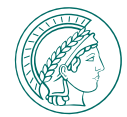

#### **FHI Compute Manager**

Welcome to the FHI Compute Manager!

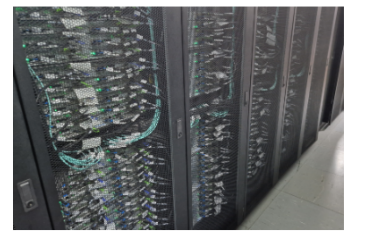

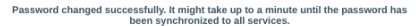

Please as well use the new password when connecting to the storage server(s) and remember to restart all your VNC sessions to inherit the password change:

Start / restart all VNC Sessions

Back to main menu

5

# RESTART YOUR VNC SESSIONS

After changing your password, you will be asked, whether you want to restart all your VNC sessions to inherit the password.\_

Confirm this by clicking Start / restart all VNC Sessions .

Enter again your

• username: yourusername

and the

new password

and click (Re)start.

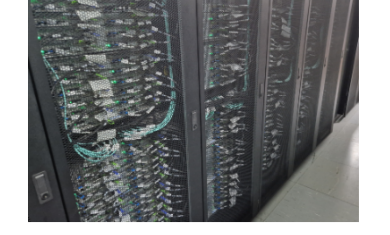

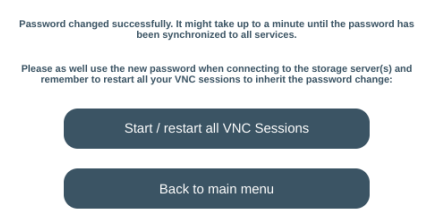

### **FHI Compute Manager**

**FHI Compute Manager** 

Welcome to the FHI Compute Manager!

Welcome to the FHI Compute Manager!

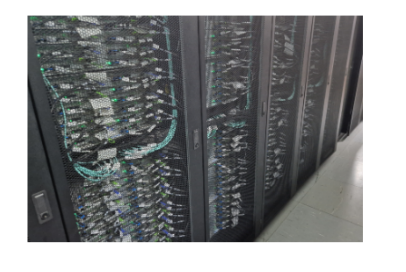

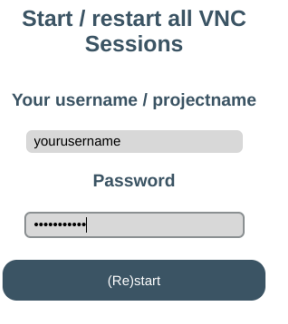

#### FRITZ-HABER-INSTITUT | SIMEON BEINLICH

SCIENTIFIC COMPUTING INFRASTRUCTURE AT FHI

# RESTART YOUR VNC SESSIONS

After changing your password, you will be asked, whether you want to restart all your VNC sessions to inherit the password.\_

Confirm this by clicking Start / restart all VNC Sessions.

Enter again your

• username: yourusername

and the

new password

and click (Re)start.

Restart your VNC Sessions whenever you experience problems, or if your session was shut down. It is equivalend to logging out and loggin in again.

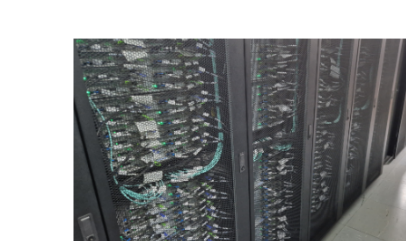

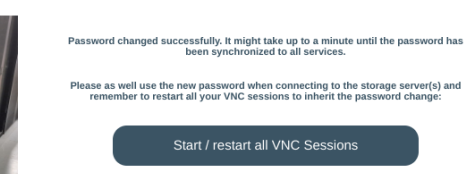

Back to main menu

#### **FHI Compute Manager**

**FHI Compute Manager** 

Welcome to the FHI Compute Manager!

Welcome to the FHI Compute Manager!

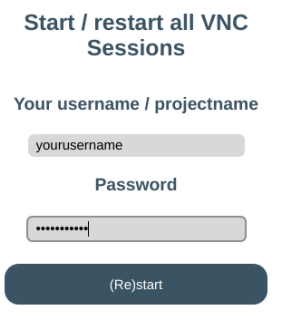

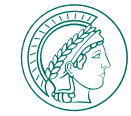

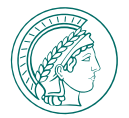

You can now access your desktop session!

Open a browser (we recommend Chrome) and enter **the link you received upon registration**:

• link: https://analysis-02.compute.fhi.mpg.de:6080/[...]

Click Connect.

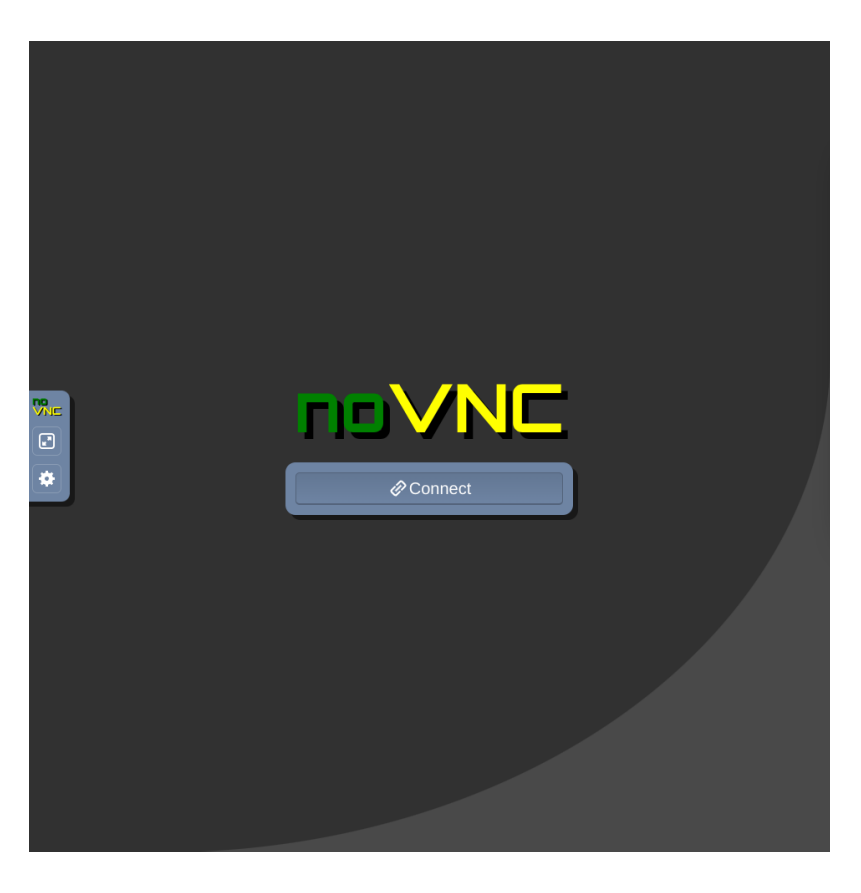

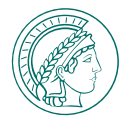

#### You can now access your desktop session!

Open a browser (we recommend Chrome) and enter **the link you received upon registration**:

• link: https://analysis-02.compute.fhi.mpg.de:6080/[...]

Click Connect.

Enter your password: *new password* Click Send Credentials

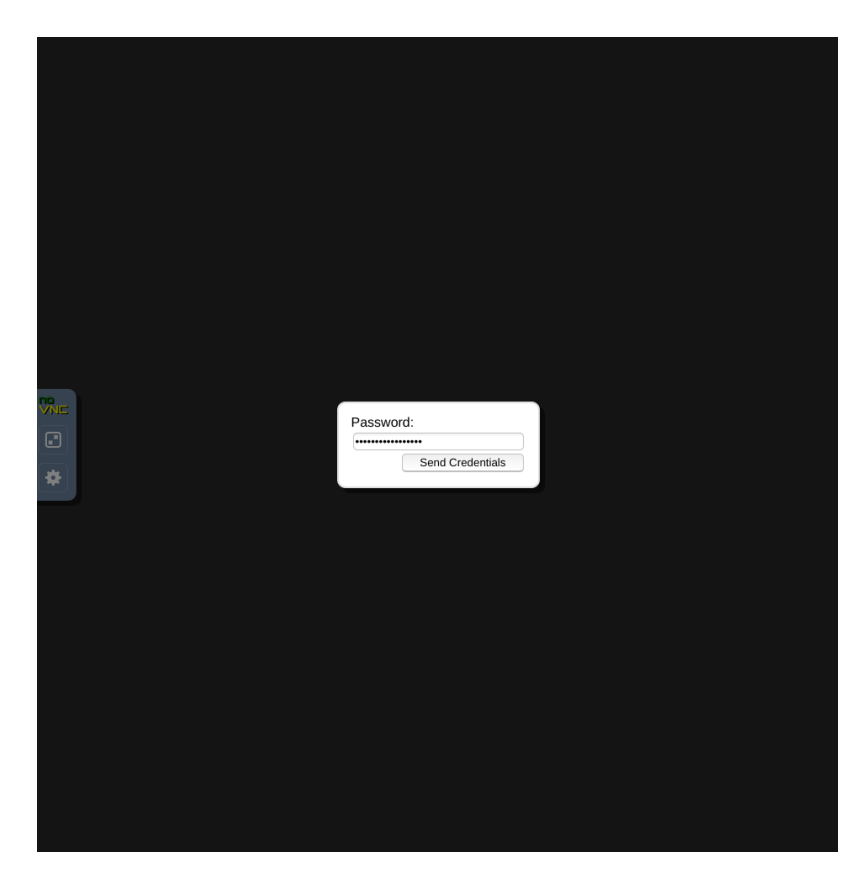

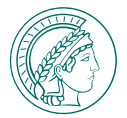

You can now access your desktop session!

Open a browser (we recommend Chrome) and enter **the link you received upon registration**:

• link: https://analysis-02.compute.fhi.mpg.de:6080/[...]

Click Connect.

Enter your password: *new password* 

Click Send Credentials

You might encounter a lock screen as shown on the right, just **enter your password again**.

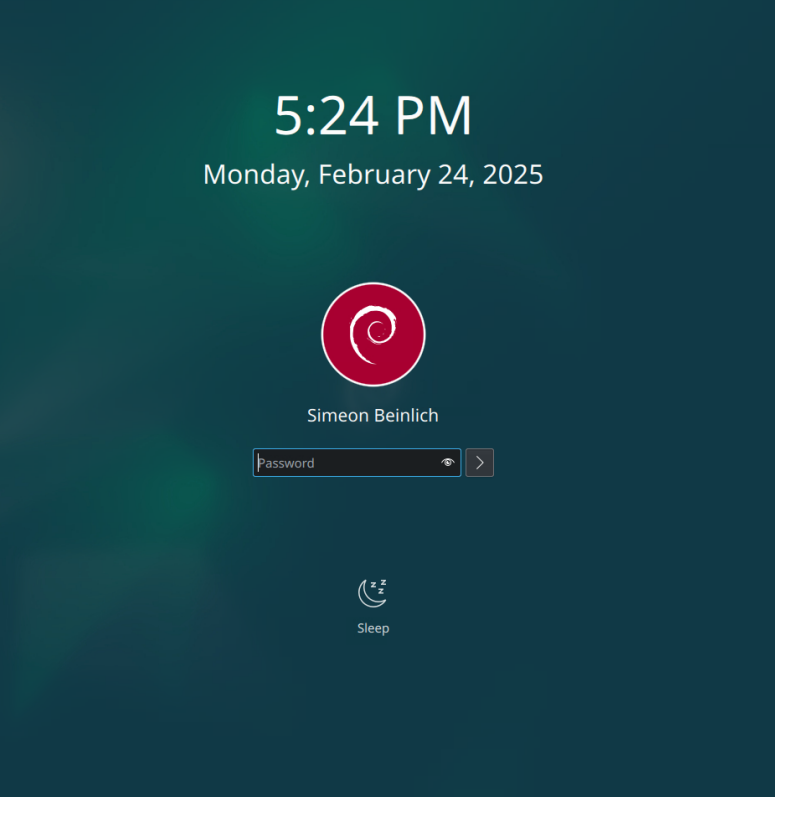

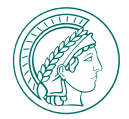

#### You can now access your desktop session!

Open a browser (we recommend Chrome) and enter **the link you received upon registration**:

• link: https://analysis-02.compute.fhi.mpg.de:6080/[...]

Click Connect.

Enter your password: *new password* 

Click Send Credentials

You might encounter a lock screen as shown on the right, just **enter your password again**.

Welcome to your desktop environment!

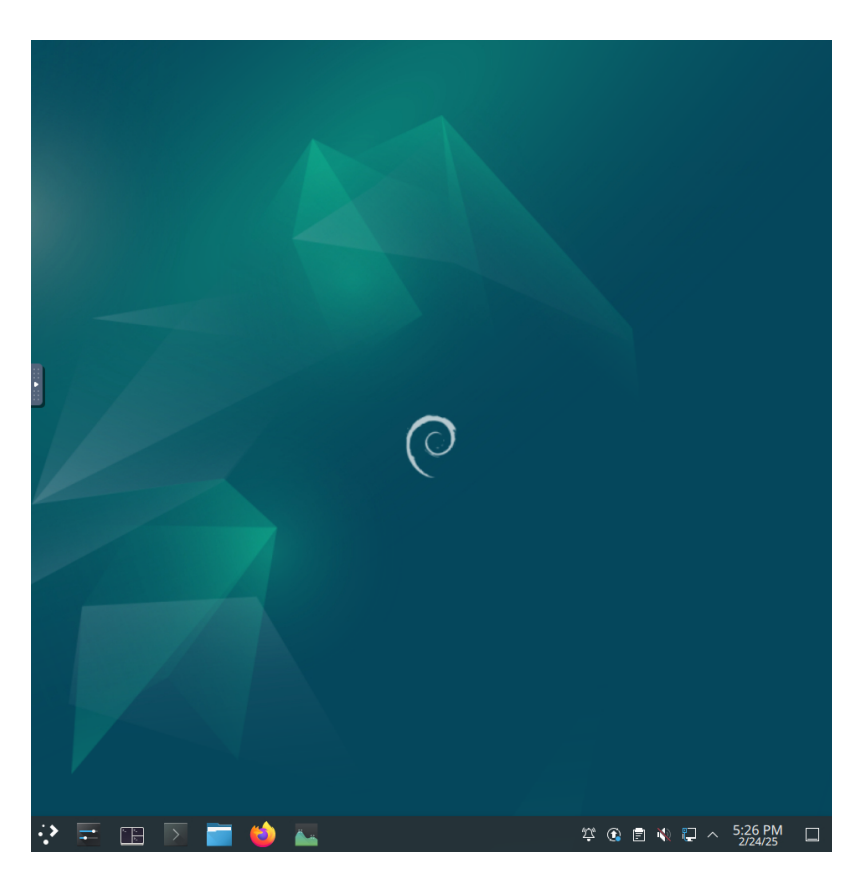

#### You can now access your desktop session!

Open a browser (we recommend Chrome) and enter **the link you received upon registration**:

• link: https://analysis-02.compute.fhi.mpg.de:6080/[...]

Click Connect.

Enter your password: *new password* 

Click Send Credentials

You might encounter a lock screen as shown on the right, just **enter your password again**.

Welcome to your desktop environment!

If any dialogs pop up in the beginning, just close them.

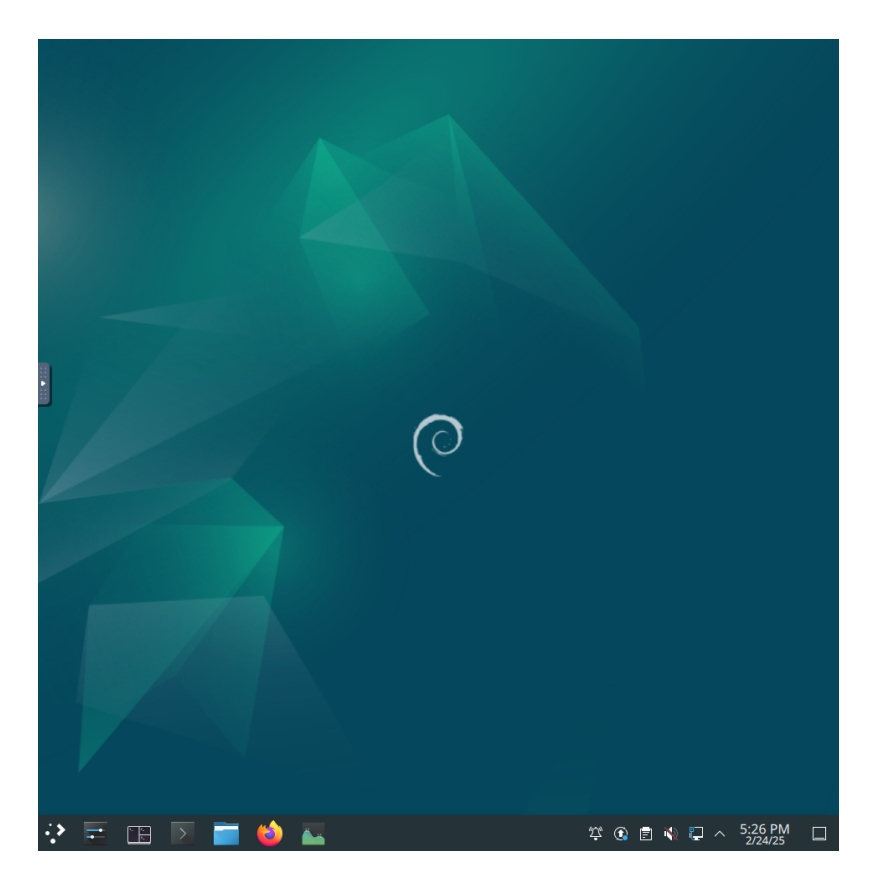

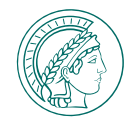

You can now use the desktop environment as if it was your laptop!

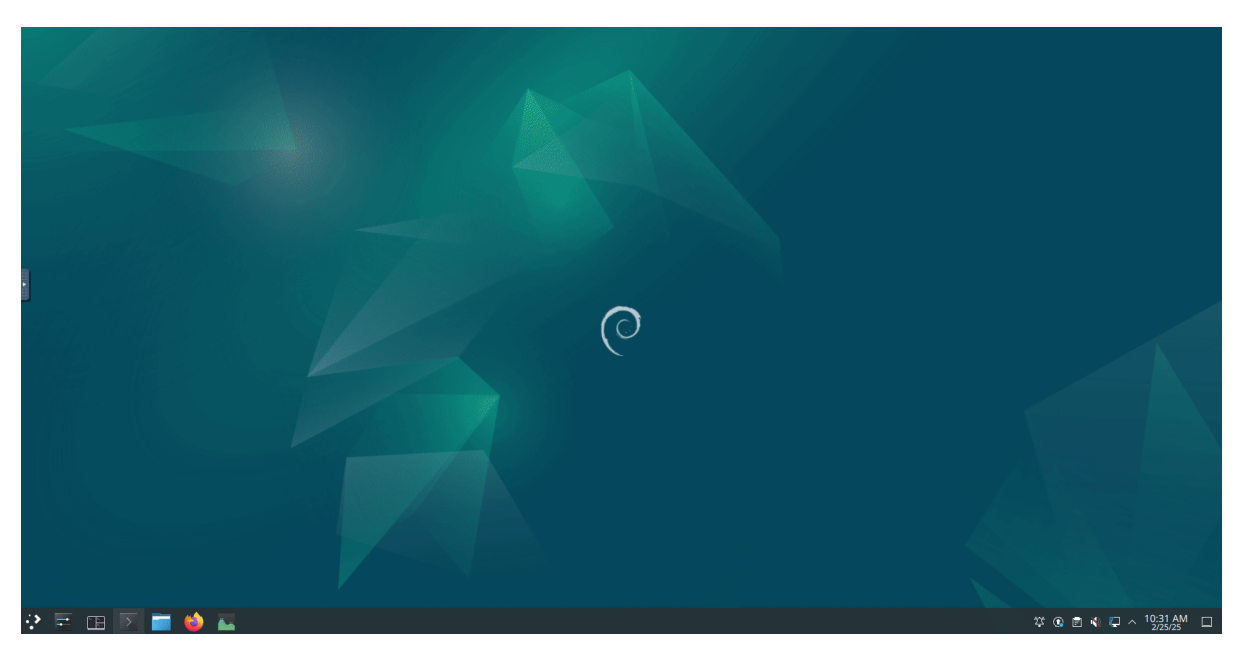

Gaussian + GView

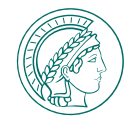

You can now use the desktop environment as if it was your laptop!

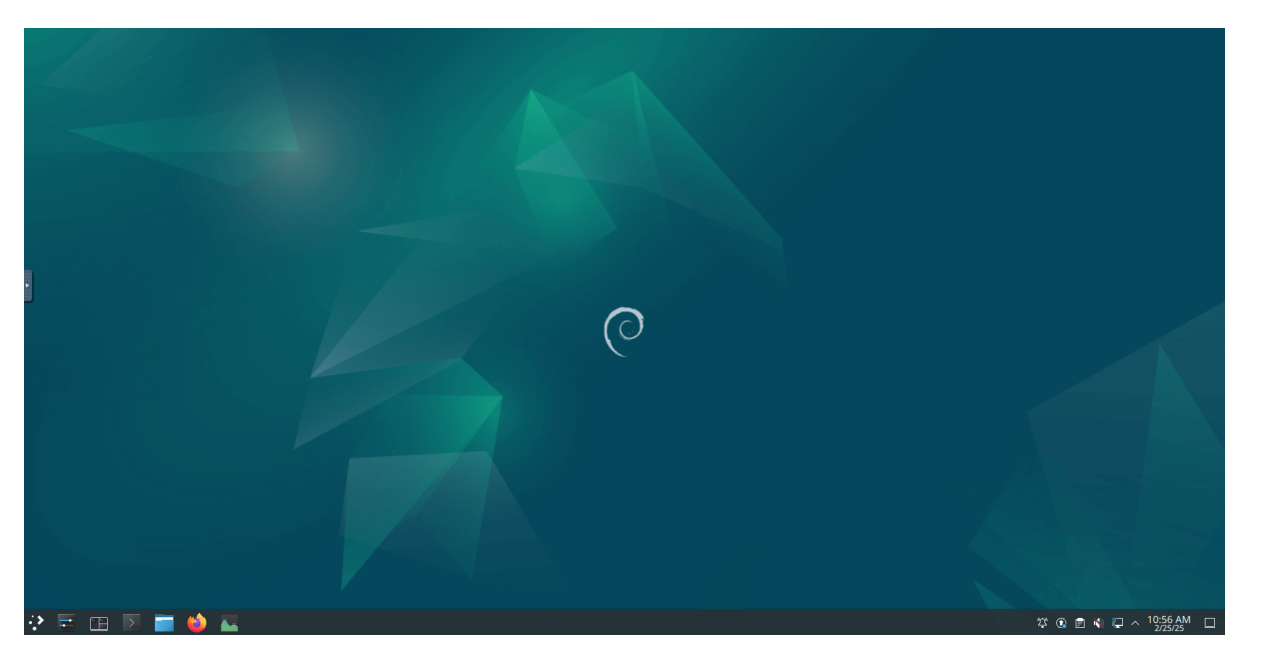

*Python*: conda environment + ipython

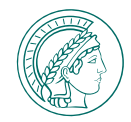

You can now use the desktop environment as if it was your laptop!

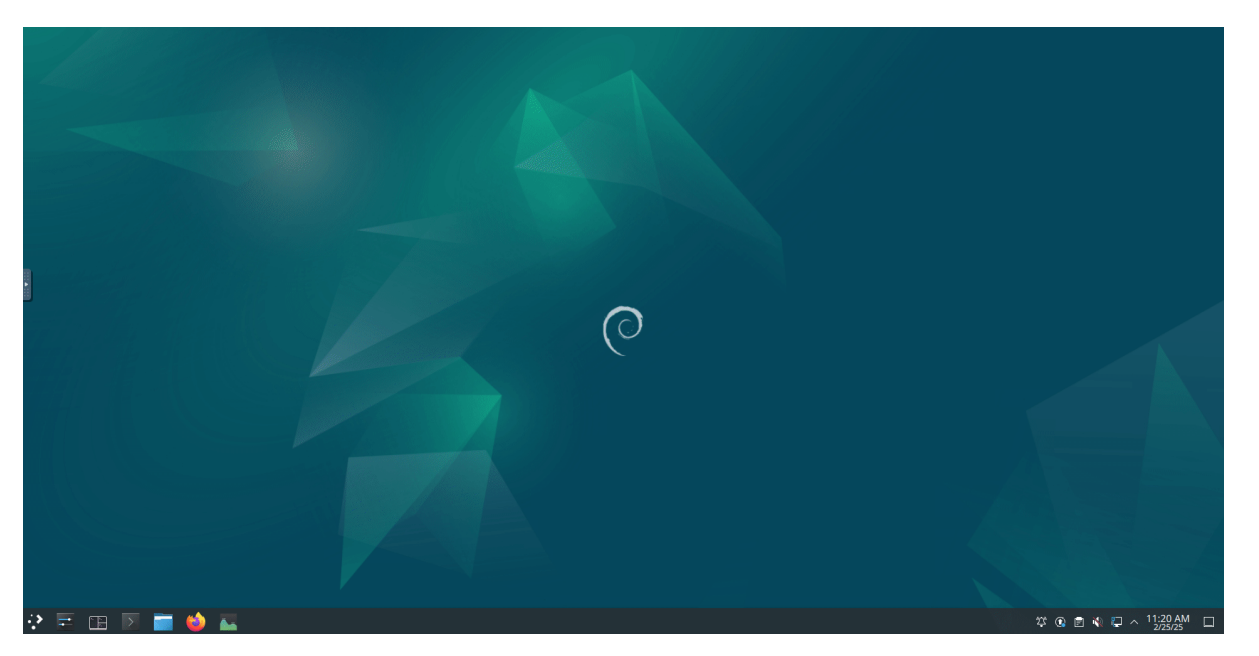

**Python:** Jupyter Notebooks

7

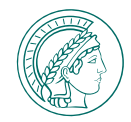

You can now use the desktop environment as if it was your laptop!

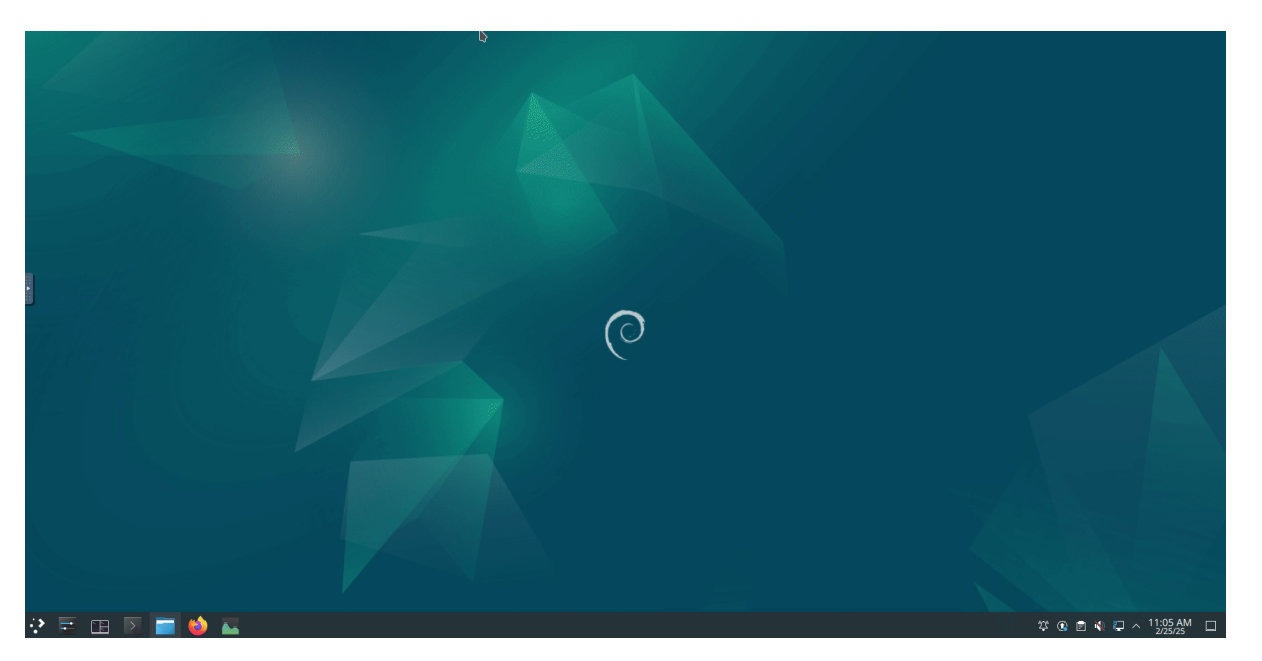

VScode: any programming, e.g. python multiprocessing notebooks

# AVAILABLE SOFTWARE

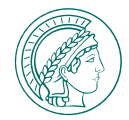

### SCIENTIFIC

- Abinit + abipy
- Avogadro
- Crest
- CP2K
- Dirac
- Gaussian 16
- GaussView 6
- HDFview
- Molpro
- Orca
- Vesta
- ...

### PROGRAMMING

- Python
- Matlab
- C, C++, Fortran
- ...

### IDE

- VScode
- Spyder
- VIM
- ...

### COMPILERS

- GNU compilers
  - gfortran
  - gcc
  - g++
- Openmpi
- Nvidia HPC SDK & CUDA
- ...

Any Linux Software can be installed - and maybe some Windows software.

8

# CUSTOM SOFTWARE

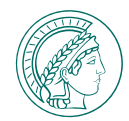

Any Linux Software can be installed - and maybe some Windows software.

You need privileged permissions?

You need help setting up your software or you can't find it?

You don't know where to start?

*Please get in touch!* 

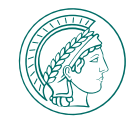

### You have terminal / SSH access to all compute servers!

Be sure to connect to the machine you need (analysis-01, -02, -03, ...)!

### LINUX, MACOS, WINDOWS POWERSHELL

Open a terminal on your laptop and connect via ssh. You can then run any command.

```
1 ~$ ssh frosch@analysis-01.compute.fhi.mpg.de
2
3 frosch@analysis-01.compute.fhi.mpg.de's password:
4 Linux analysis-01 6.1.0-31-cloud-amd64 #1 SMP PREEMPT_DYNAMIC Debian 6.1.128-1...
5 Last login: Tue Oct 15 15:55:33 2024 from 172.18.0.102
6
7 (base) frosch@analysis-01:~$ 11
8
9 total 8
10 lrwxrwxrwx 1 root root 9 Oct 22 14:44 data -> /mnt/data
11 drwx----- 1 frosch ac 20 Oct 24 15:41 Desktop
12 drwxr-xr-x 1 frosch ac 0 Dec 19 09:05 Documents
13 drwxr-xr-x 1 frosch ac 0 Dec 19 09:05 Downloads
14 lrwxrwxrwx 1 root root 10 Oct 22 14:44 local -> /mnt/local
15 drwxr-xr-x 1 frosch ac 0 Dec 19 09:05 Music
16 [...]
17 (base) frosch@analysis-01:~$
```

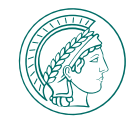

### You have terminal / SSH access to all compute servers!

Be sure to connect to the machine you need (analysis-01, -02, -03, ...)!

### LINUX, MACOS, WINDOWS POWERSHELL

Open a terminal on your laptop and connect via ssh. You can then run any command.

```
1 ~$ ssh frosch@analysis-01.compute.fhi.mpg.de

2

3 frosch@analysis-01 compute.fhi.mpg.de's password:

4 Linux analysis-01 6.1.0-31-cloud-amd64 #1 SMP PREEMPT_DYNAMIC Debian 6.1.128-1...

5 Last login: Tue Oct 15 15:55:33 2024 from 172.18.0.102

6

7 (base) frosch@analysis-01:~$ 11

8

9 total 8

10 lrwxrwxrwx 1 root root 9 Oct 22 14:44 data -> /mnt/data

11 drwx----- 1 frosch ac 20 Oct 24 15:41 Desktop

12 drwxr-xr-x 1 frosch ac 0 Dec 19 09:05 Documents

13 drwxr-xr-x 1 frosch ac 0 Dec 19 09:05 Downloads

14 lrwxrwxrwx 1 root root 10 Oct 22 14:44 local -> /mnt/local

15 drwxr-xr-x 1 frosch ac 0 Dec 19 09:05 Music

16 [...]

17 (base) frosch@analysis-01:~$
```

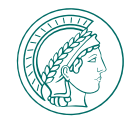

### You have terminal / SSH access to all compute servers!

Be sure to connect to the machine you need (analysis-01, -02, -03, ...)!

### WINDOWS PUTTY

#### Open Putty

- Enter the address analysis-01.compute.fhi.mpg.de
- Click Open

(You can as well Save this session!)

| Session                                                                                                    | Basic options for your PuTTY                                                                            | session                |
|----------------------------------------------------------------------------------------------------|----------------------------------------------------------------------------------------------------|------------------------|
| <ul> <li>□ Cogging</li> <li>□ Terminal</li> <li>□ Keyboard</li> <li>□ Bell</li> </ul>                                       | Specify the destination you want to com<br>Host Name (or IP address)<br>analysis-01.compute fhi.mpg.de  | Port<br>22             |
|                                                                                                    | Connection type:<br>SSH Serial Other: Telnet<br>Load, save or delete a stored session<br>Saved Sessions |                        |
| <ul> <li>Colours</li> <li>Connection</li> <li>Data</li> <li>Proxy</li> <li>SSH</li> <li>Serial</li> <li>Table at</li> </ul> | Default Settings<br>ana-01                                                                              | Load<br>Save<br>Delete |
|                                                                                                    | Close window on exit:<br>Always Never Only on                                                           | clean exit             |

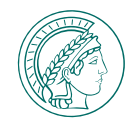

### You have terminal / SSH access to all compute servers!

Be sure to connect to the machine you need (analysis-01, -02, -03, ...)!

### WINDOWS PUTTY

### **Open Putty**

- Enter the address analysis-01.compute.fhi.mpg.de
- Click Open (You can as well Save this session!)
- Enter your *username*, press\_ Enter
- Enter your *password* (invisibile), press Enter.

| login as: frosch                                             |
|--------------------------------------------------------------|
| <pre>frosch@analysis-01.compute.fhi.mpg.de's password:</pre> |
| Linux analysis-01 6.1.0-31-cloud-amd64 #1 SMP                |
|                                                              |
|                                                              |
|                                                              |
| Desktop Downloads Music Public Videos                        |
|                                                              |
|                                                              |
|                                                              |
|                                                              |
|                                                              |
|                                                              |
|                                                              |

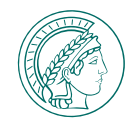

### You have terminal / SSH access to all compute servers!

Be sure to connect to the machine you need (analysis-01, -02, -03, ...)!

### WINDOWS PUTTY

### **Open Putty**

- Enter the address analysis-01.compute.fhi.mpg.de
- Click Open (You can as well Save this session!)
- Enter your *username*, press\_ Enter
- Enter your *password* (invisibile), press Enter.

### Enter any commands, e.g.:

- list the content of this folder: 1s
- go into a folder: cd Downloads
- show the content of a file: cat some-file.txt
- go one folder up: cd ...

|  | login as: frosch                                  |
|--|---------------------------------------------------|
|  | frosch@analysis-01.compute.fhi.mpg.de's password: |
|  | Linux analysis-01 6.1.0-31-cloud-amd64 #1 SMP     |
|  |                                                   |
|  |                                                   |
|  |                                                   |
|  | Desktop Downloads Music Public Videos             |
|  |                                                   |
|  |                                                   |
|  |                                                   |
|  |                                                   |
|  |                                                   |
|  |                                                   |
|  |                                                   |
|  |                                                   |

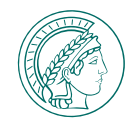

### You have terminal / SSH access to all compute servers!

Be sure to connect to the machine you need (analysis-01, -02, -03, ...)!

### WINDOWS PUTTY

### **Open Putty**

- Enter the address analysis-01.compute.fhi.mpg.de
- Click Open (You can as well Save this session!)
- Enter your *username*, press\_ Enter
- Enter your *password* (invisibile), press Enter.

### Enter any commands, e.g.:

- list the content of this folder: 1s
- go into a folder: cd Downloads
- show the content of a file: cat some-file.txt
- go one folder up: cd ...

| frosch@analysis-01.compute.fhi.mpg.de's password: |
|---------------------------------------------------|
| Linux analysis-01 6.1.0-31-cloud-amd64 #1 SMP     |
|                                                   |
| (base) frosch@analysis-01:~\$ ls                  |
| data Documents local Pictures Templates           |
| Desktop Downloads Music Public Videos             |
|                                                   |
|                                                   |
|                                                   |
|                                                   |
|                                                   |
|                                                   |
|                                                   |
|                                                   |

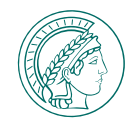

### You have terminal / SSH access to all compute servers!

Be sure to connect to the machine you need (analysis-01, -02, -03, ...)!

### WINDOWS PUTTY

### **Open Putty**

- Enter the address analysis-01.compute.fhi.mpg.de
- Click Open (You can as well save this session!)
- Enter your *username*, press\_ Enter
- Enter your *password* (invisibile), press Enter.

### Enter any commands, e.g.:

- list the content of this folder: 1s
- go into a folder: cd Downloads
- show the content of a file: cat some-file.txt
- go one folder up: cd ...

#### login as: frosch

- 2 frosch@analysis-01.compute.fhi.mpg.de's password: 3 Linux analysis-01 6.1.0-31-cloud-amd64 #1 SMP ... 4 Last login: Tue Feb 25 11:55:56 2025 from 141.14.136.106 5 (base) frosch@analysis-01:~\$ ls 6 data Documents local Pictures Templates 7 Desktop Downloads Music Public Videos 8 (base) frosch@analysis-01:~\$ cd Downloads/ 9 (base) frosch@analysis-01:~/Downloads\$ ls 0 some-file.txt 1 (base) frosch@analysis-01:~/Downloads\$ cat some-file.txt 2 Some content
- 13 (base) frosch@analysis-01:~/Downloads\$ cd ...
- 4 (base) frosch@analysis-01:~\$

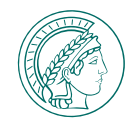

### You have terminal / SSH access to all compute servers!

Be sure to connect to the machine you need (analysis-01, -02, -03, ...)!

### WINDOWS PUTTY

### **Open Putty**

- Enter the address analysis-01.compute.fhi.mpg.de
- Click Open (You can as well Save this session!)
- Enter your *username*, press\_ Enter
- Enter your *password* (invisibile), press Enter.

### Enter any commands, e.g.:

- list the content of this folder: 1s
- go into a folder: cd Downloads
- show the content of a file: cat some-file.txt
- go one folder up: cd ...

#### login as: frosch

|   | 2 frosch@analysis-01.compute.fhi.mpg.de |       |
|---|-----------------------------------------|-------|
|   | 3 Linux analysis-01 6.1.0-31-cloud-amd6 |       |
|   |                                         |       |
|   |                                         |       |
|   |                                         |       |
|   | 7 Desktop Downloads Music Public        |       |
|   |                                         |       |
| 9 | 9 (base) frosch@analysis-01:~/Downloads | \$ ls |
| 0 | 0 some-file.txt                         |       |
|   |                                         |       |
|   |                                         |       |
|   |                                         |       |

4 (base) frosch@analysis-01:~\$

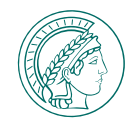

### You have terminal / SSH access to all compute servers!

Be sure to connect to the machine you need (analysis-01, -02, -03, ...)!

### WINDOWS PUTTY

### **Open Putty**

- Enter the address analysis-01.compute.fhi.mpg.de
- Click Open (You can as well Save this session!)
- Enter your *username*, press\_ Enter
- Enter your *password* (invisibile), press Enter.

### Enter any commands, e.g.:

- list the content of this folder: 1s
- go into a folder: cd Downloads
- show the content of a file: cat some-file.txt
- go one folder up: cd ...

#### login as: froscl

|   | <pre>frosch@analysis-01.compute.fhi.mpg.de's password:</pre> |
|---|--------------------------------------------------------------|
|   | Linux analysis-01 6.1.0-31-cloud-amd64 #1 SMP                |
|   |                                                              |
|   |                                                              |
|   |                                                              |
|   | Desktop Downloads Music Public Videos                        |
|   |                                                              |
|   |                                                              |
|   |                                                              |
|   | (base) frosch@analysis-01:~/Downloads\$ cat some-file.txt    |
| 2 | Some content                                                 |
|   |                                                              |

14 (base) frosch@analysis-01:~\$

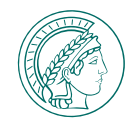

### You have terminal / SSH access to all compute servers!

Be sure to connect to the machine you need (analysis-01, -02, -03, ...)!

### WINDOWS PUTTY

### **Open Putty**

- Enter the address analysis-01.compute.fhi.mpg.de
- Click Open (You can as well save this session!)
- Enter your *username*, press\_ Enter
- Enter your *password* (invisibile), press Enter.

### Enter any commands, e.g.:

- list the content of this folder: 1s
- go into a folder: cd Downloads
- show the content of a file: cat some-file.txt
- go one folder up: cd ...

#### login as: frosch

- frosch@analysis-01.compute.fhi.mpg.de's password: Linux analysis-01 6.1.0-31-cloud-amd64 #1 SMP ... Last login: Tue Feb 25 11:55:56 2025 from 141.14.136.106 (base) frosch@analysis-01:~\$ ls data Documents local Pictures Templates Desktop Downloads Music Public Videos (base) frosch@analysis-01:~\$ cd Downloads/ (base) frosch@analysis-01:~/Downloads\$ ls some-file.txt (base) frosch@analysis-01:~/Downloads\$ cat some-file.txt Some content
- 13 (base) frosch@analysis-01:~/Downloads\$ cd ..
- 4 (base) frosch@analysis-01:~\$

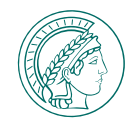

### You have terminal / SSH access to all compute servers!

Be sure to connect to the machine you need (analysis-01, -02, -03, ...)!

### WINDOWS PUTTY

### **Open Putty**

- Enter the address analysis-01.compute.fhi.mpg.de
- Click Open (You can as well save this session!)
- Enter your *username*, press\_ Enter
- Enter your *password* (invisibile), press Enter.

Enter any commands, e.g.:

- list the content of this folder: 1s
- go into a folder: cd Downloads
- show the content of a file: cat some-file.txt
- go one folder up: cd ...

1 login as: frosch

- 2 frosch@analysis-01.compute.fhi.mpg.de's password:
- 3 Linux analysis-01 6.1.0-31-cloud-amd64 #1 SMP ...
- 4 Last login: Tue Feb 25 11:55:56 2025 from 141.14.136.106
- 5 (base) frosch@analysis-01:~\$ ls
- 6 data Documents local Pictures Templates
- 7 Desktop Downloads Music Public Videos
- 8 (base) frosch@analysis-01:~\$ cd Downloads/
- 9 (base) frosch@analysis-01:~/Downloads\$ ls
- 10 some-file.txt
- 11 (base) frosch@analysis-01:~/Downloads\$ cat some-file.txt
- 2 Some content
- 13 (base) frosch@analysis-01:~/Downloads\$ cd ..
- 14 (base) frosch@analysis-01:~\$

# FURTHER TOPICS & LINKS

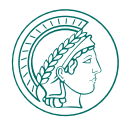

### MORE TRAINING MATERIAL

Visit root.compute.fhi.mpg.de/training

### PPB WIKI | HPC

General Information.

### FHI GITLAB | HPC DOCUMENTATION

Jupyterhub Wiki | Virtual Desktop Wiki | Storage Wiki

Questions, issues, needing help? Please mail: beinlich@fhi.mpg.de or call: +49 30 8431 5270